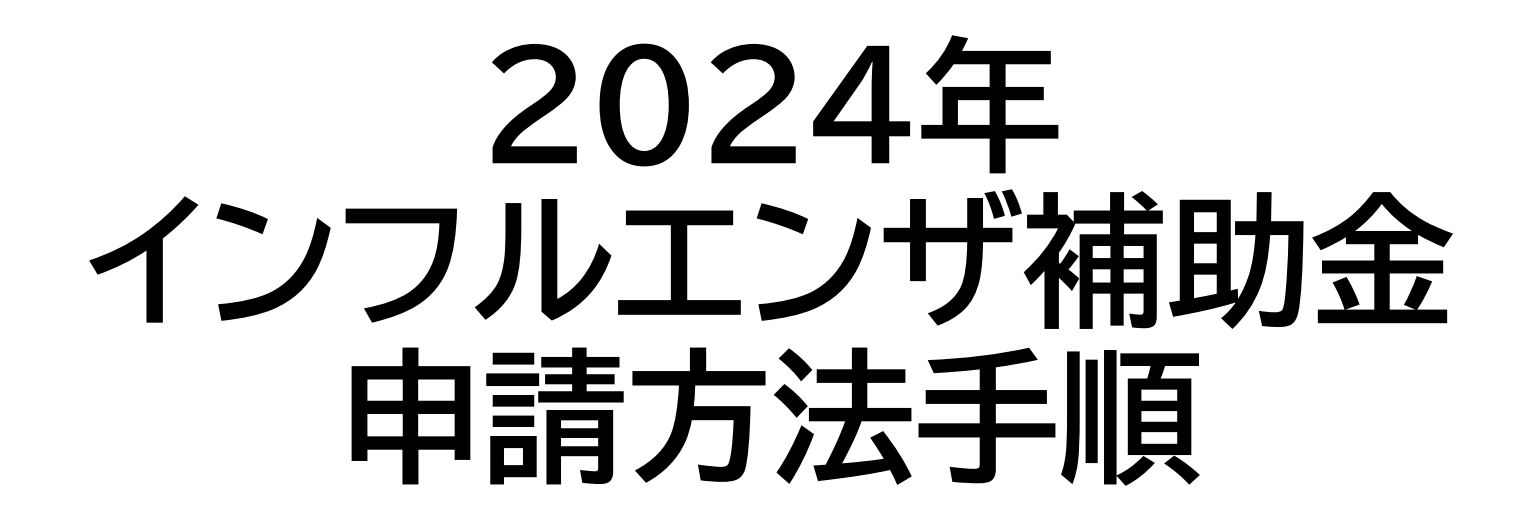

## ~PepUp「申請機能」~

FUJI健康保険組合

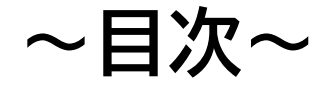

## (1) PepUp申請メニューの場所…… P3、P4

(2)必要事項を入力して領収書を添付…P5、P6

(3)入力内容を確認して申請……… P7

(4)申請内容に不備があった場合…… P8

~領収書注意事項~…P9、P10

#### (1) PepUp申請メニューの場所 ~ブラウザ版~

パ ソ コ ン : 左メニュー内「各種申請」 スマートフォン:右上「メニュー」 ➡「各種申請」

➡「インフルエンザ補助金申請」
を選択してください。

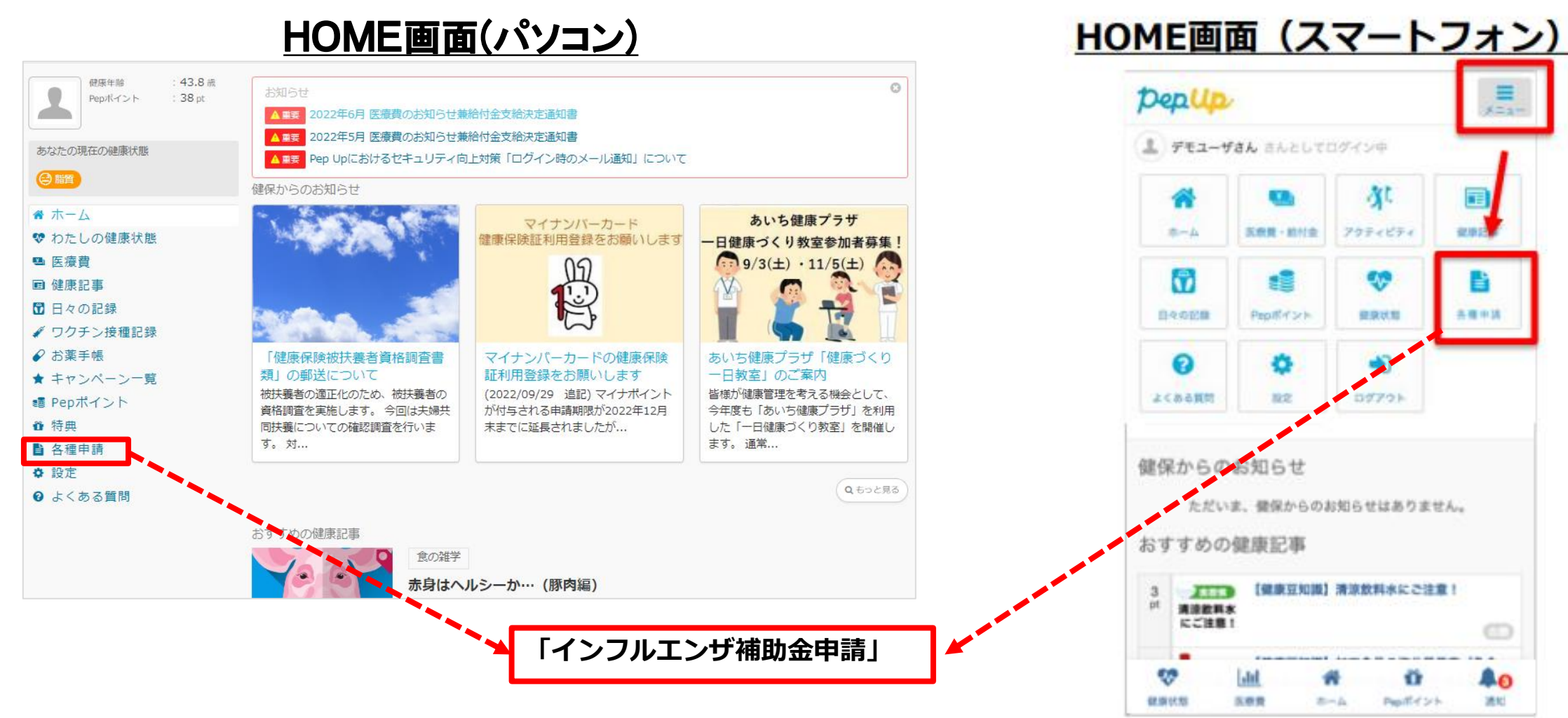

(1) PepUp申請メニューの場所 ~アプリ版~

右下「その他」⇒「各種申請」⇒「インフルエンザ補助金申請」を選択してください。

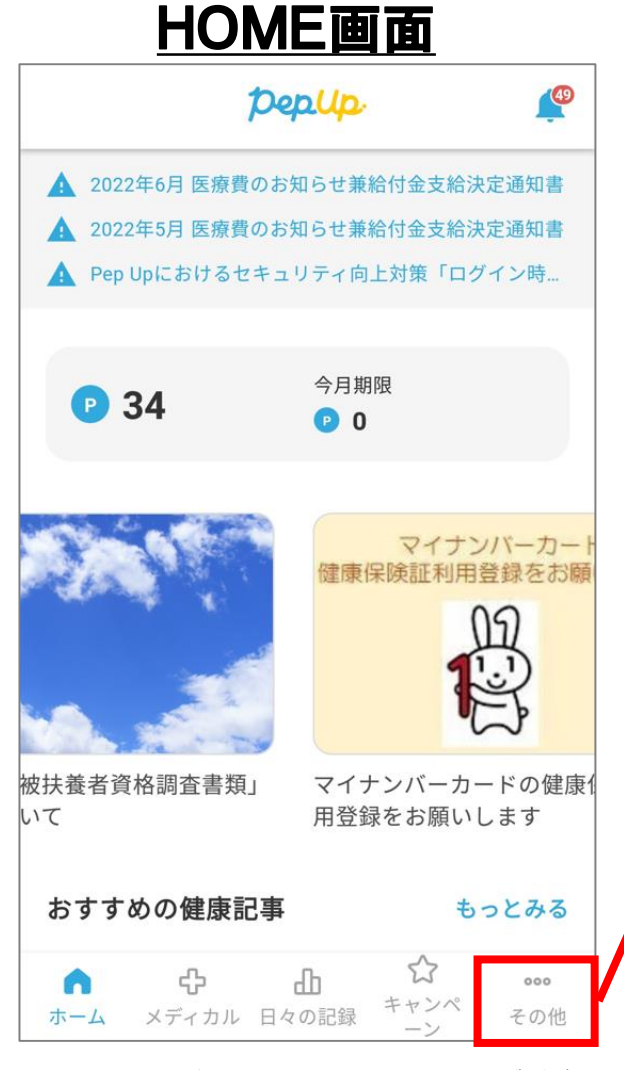

#### 「その他」メニュー画面

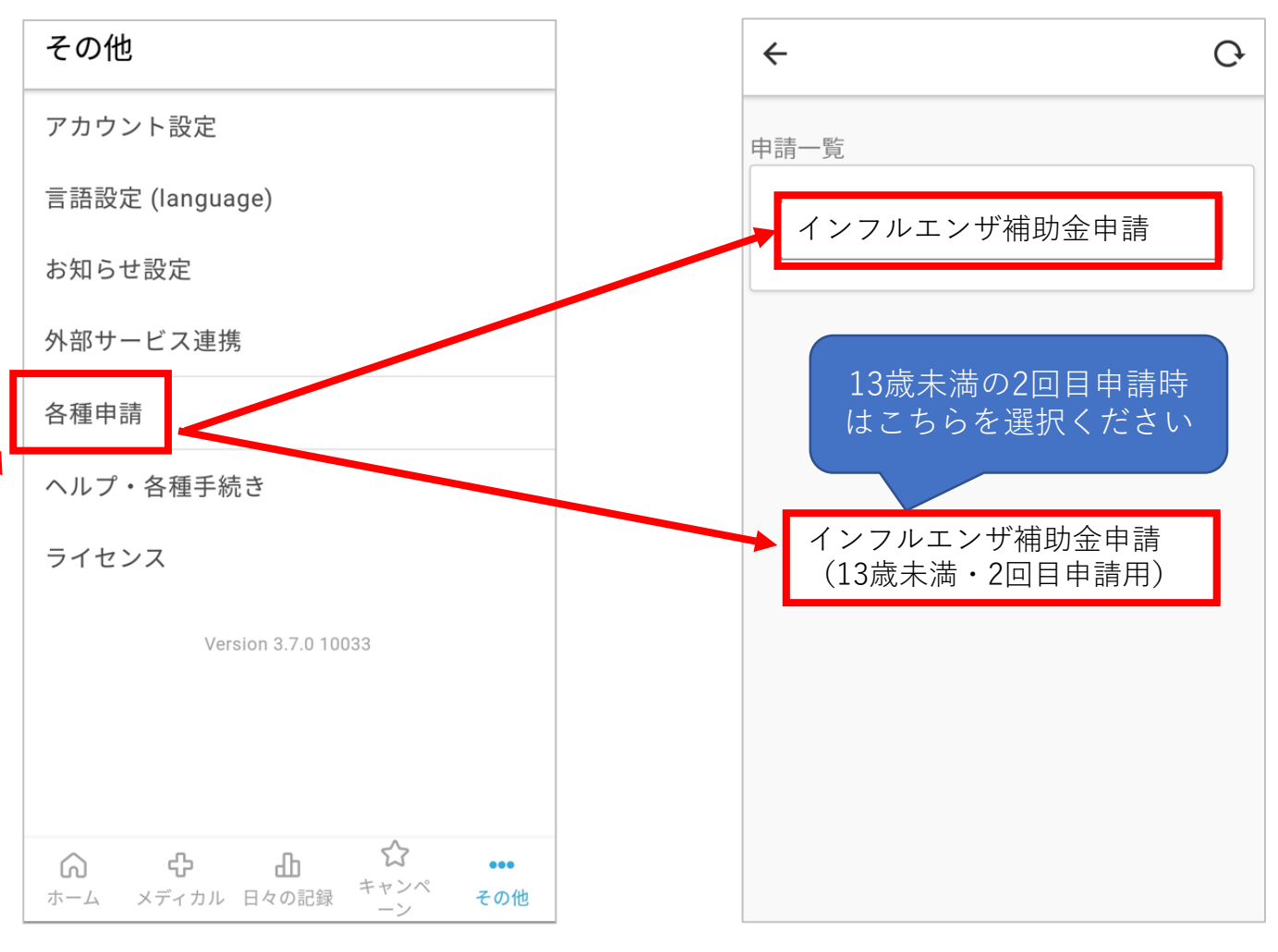

メニューの配置場所はOS環境により異なる場合がございます。

### (2)必要事項を入力して領収書を添付

#### ①申請対象者を選択し ②「新規申請」をクリックしてください。

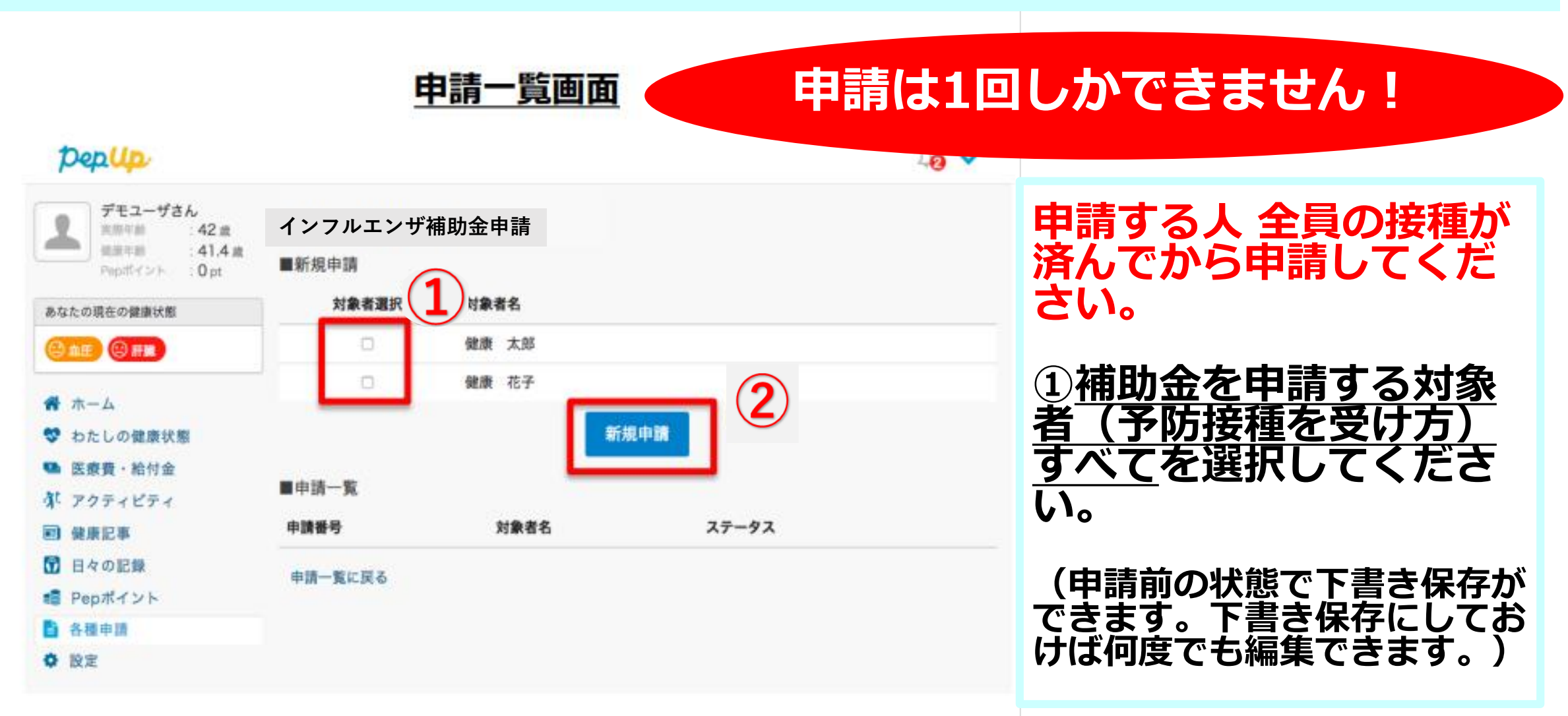

# ③「接種費用」と「接種日」を一人分ずつ入力します。 ④領収書の添付は下方「領収書添付」の「ファイル選択」をクリックし全員分を添付します。 ⑤同意事項を確認のうえ□をし、「内容を確認する」をクリックします。

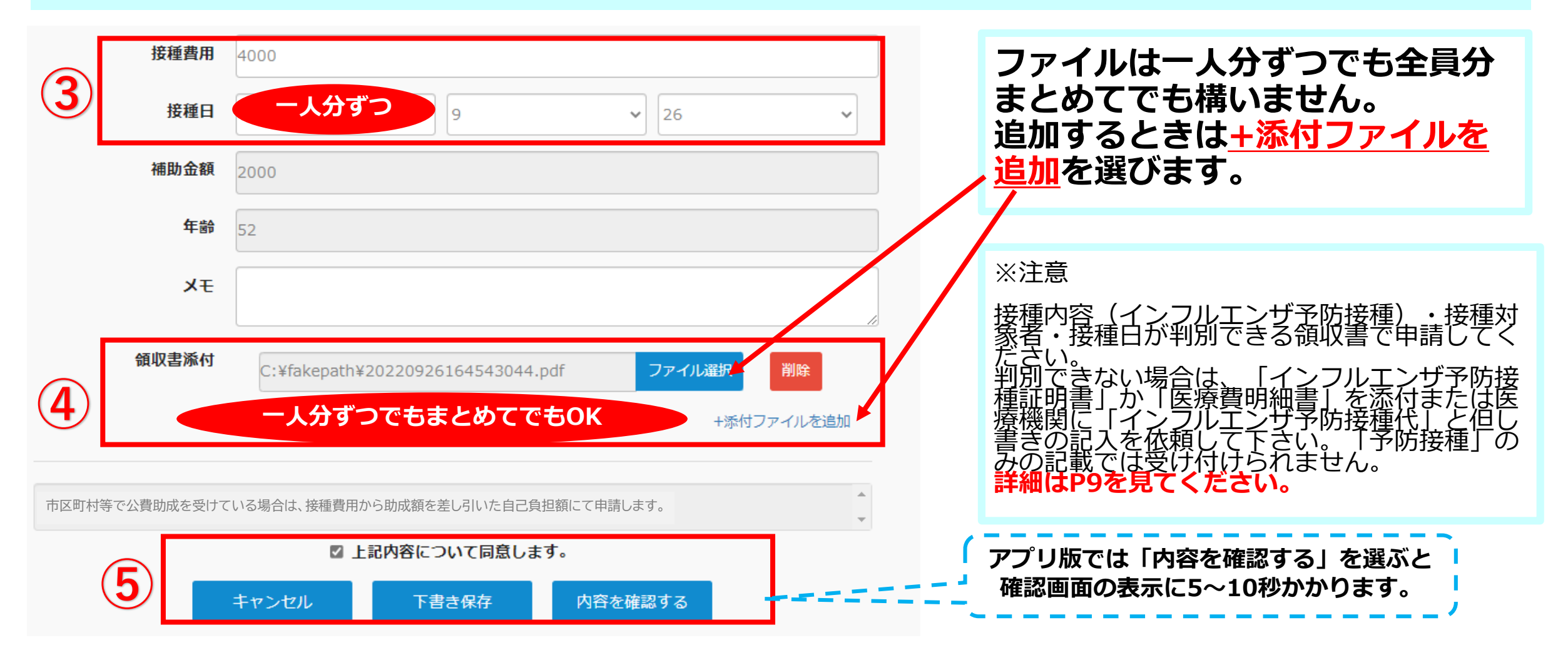

#### (3)入力内容を確認して申請 ⑥入力内容と添付ファイルを確認後「申請する」をクリックして申請します。 ⑦「申請送信メール」が届けば申請は完了です。

#### 申請一覧画面は「承認待ち」の状態になりますが申請完了です。(不備がある場合は後日次ページの「差し戻し メール」が届きます。) <u>内容確認画面</u>

| 接種費用                 | 4,000円             | 1 中請夜に「中請达信メール」が油                                                                                 |
|----------------------|--------------------|---------------------------------------------------------------------------------------------------|
| 接種日                  | 20xx-10-02         | <b>2559</b> °                                                                                     |
| 補助金額                 | 2,000円             | FUJI健康保険組合 <info@pepup.life><br/>[Pep Up] (事前テスト) インフルエンザ補助金申請の申請送信</info@pepup.life>             |
| 年齡                   | 52                 | 宛先 ○宮下 知子 ① 画像をダウンロードするには、ここをクリックします。プライバシー保護を促進するため、メッセージ内の画像は自動的にはダウンロードされません。                  |
| <b>メ</b> モ<br>■ 領収書添 | 術一覧                | (事前テスト)インフルエンザ補助金申請の申請が送信されましたので、ご連絡いたします。<br>https://pepup.life/petition projects/7121/petitions |
|                      |                    | ※本メールは自動配信メールのた <sup>・トーント</sup> でそれでることができません。申請内容についてはご加入の医療<br>保険者(保険証の発行元)様にお問い合わせください。       |
|                      | ここに領収書などの画像が表示されます | . このメールが届けば申請は完了です。                                                                               |
|                      |                    | 申請一覧画面 △20 ▼                                                                                      |
|                      | 6                  | ▶ 1ページ 申請後は「承認待ち」の状態になります。(不備がある場合<br>は後日次ページの「差し戻しメール」が届きます。)                                    |
|                      |                    | 対象者選択対象者名                                                                                         |
|                      | キャンセル 申請する         | ■ 申請一覧<br>申請番号 対象者名 ステータス                                                                         |
| プリ                   |                    | 正しく表示されます。 00000011 健康 太郎,健康 花子 承認待ち 内容確認                                                         |

### (4)申請内容に不備があった場合

#### 申請内容に不備があると後日 健保組合から「差し戻しメール」が届きます。メール内に差し戻し 理由が記載されているので再度申請してください。

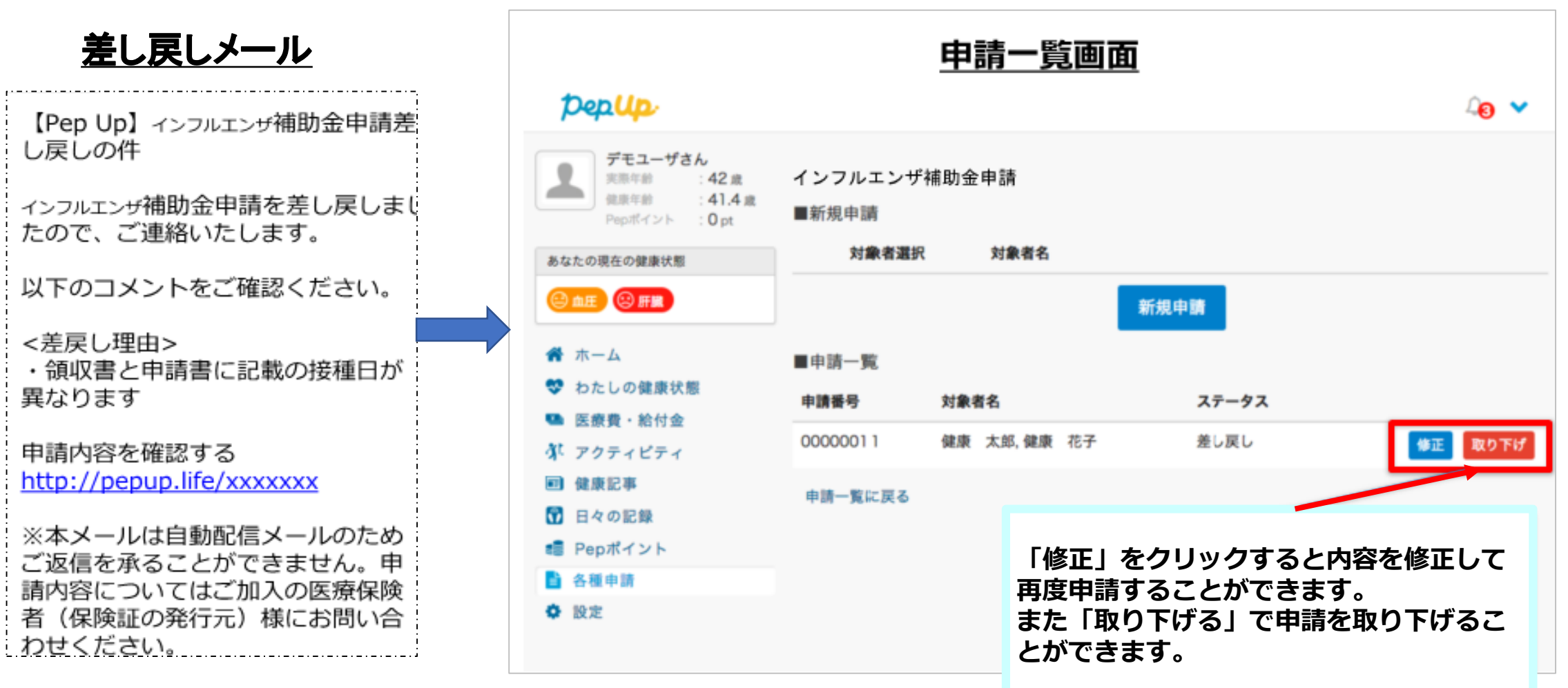

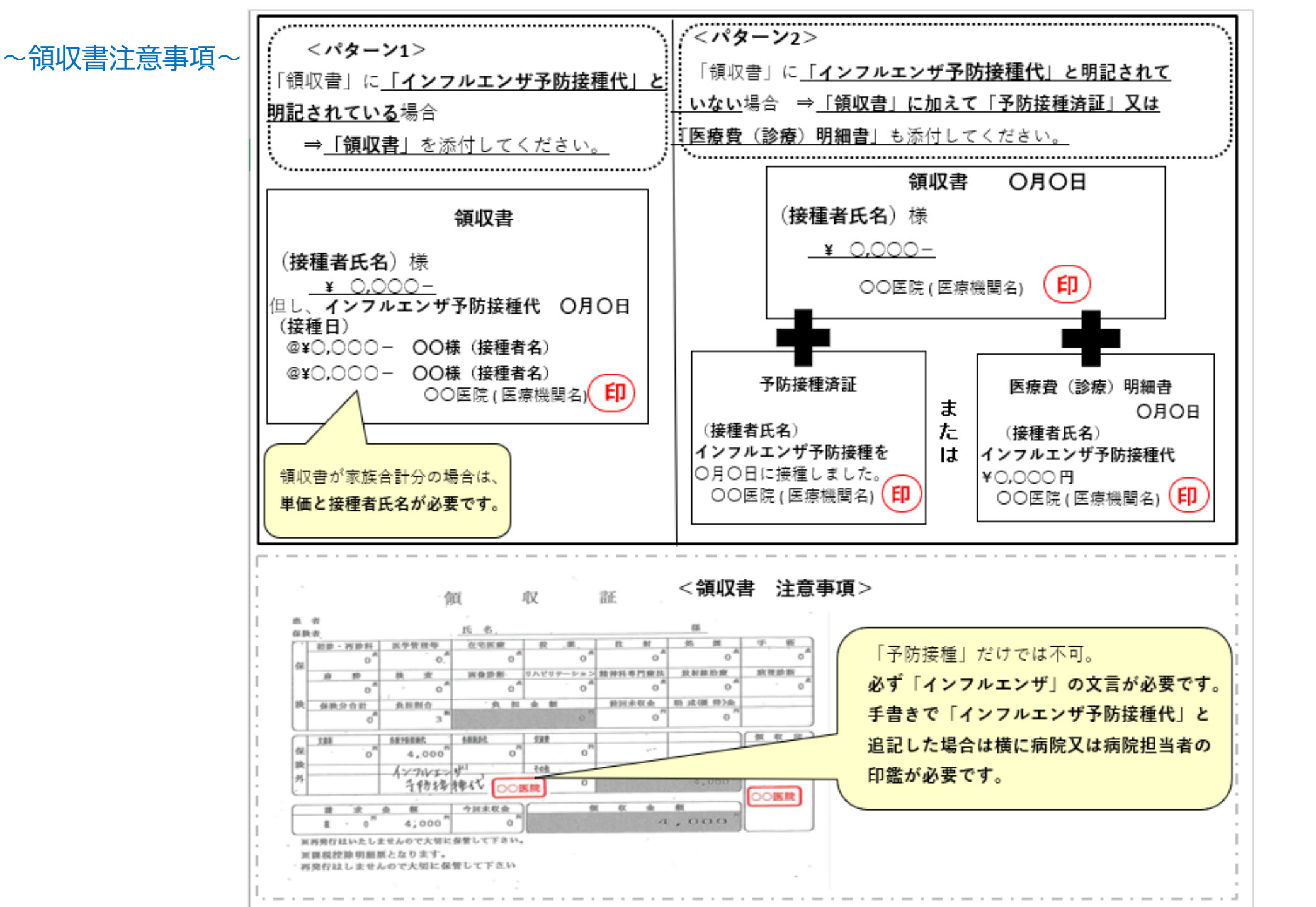

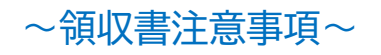

#### 領収書は全体を写してください。

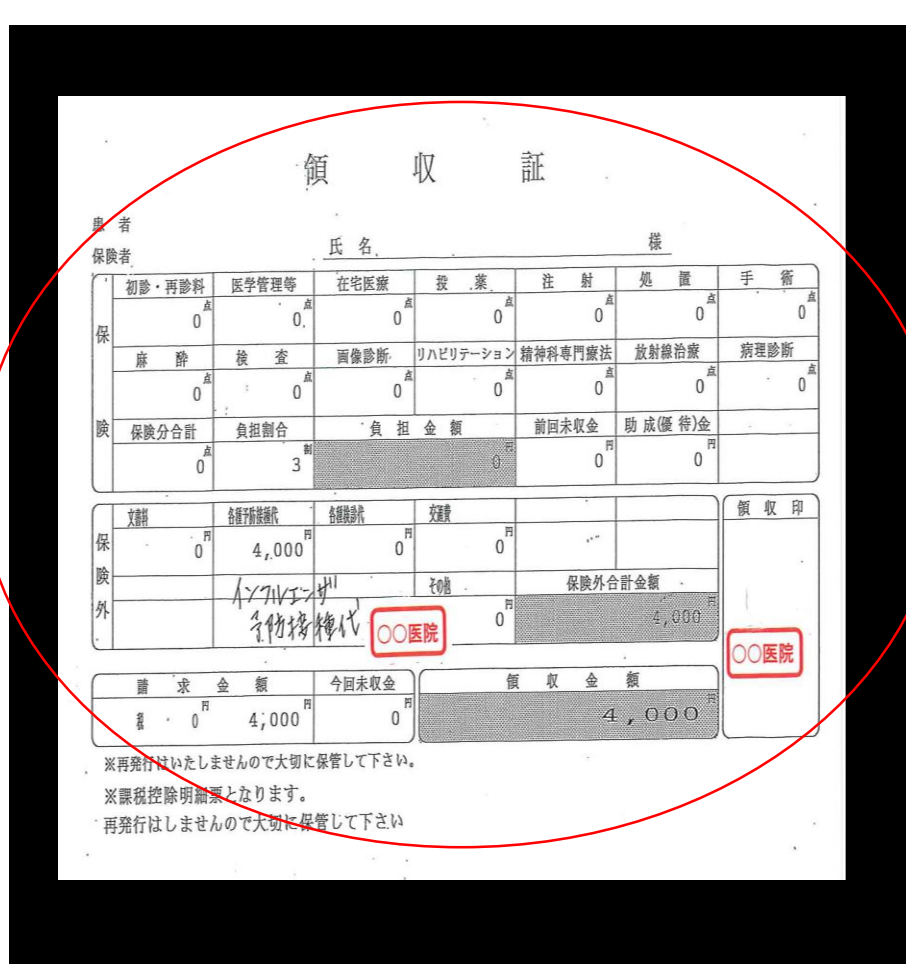

<悪い例>

#### 「領収書の文字が欠けている」 氏 名, 様 注 射 処 置 手 術 **5**診料 医学管理等 投、莱 在宅医療 0 0 0 0 0 0. 病理診断 リハビリテーション 精神科専門療法 放射線治療 酔 検査 画像診断, 0 0 0 0 0 0 助成(優待)金 前回未收金 合計 負担割合 負担金額 0 0 3 0 領収印 各種予防接種代 植檢訓 颈带 .... · 円 0 4,000 0 保険处合計金額 その他 AYTIVIT 円 子的接触代 0 ))医院 **〇〇医院** 額 求金 今回未収金 領収 金 額 6 1 4,000 4;000 0

#### 「領収書」の文字が不鮮明

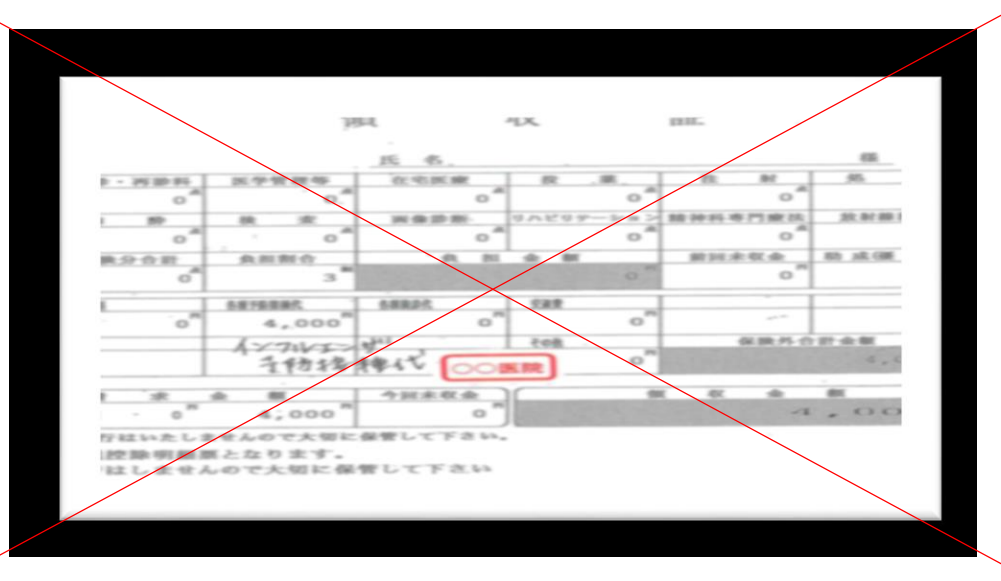

10